시험 신청과 응시 및 점수 확인 매뉴얼

# 동서대학교 CBT 학습사이트 학생 매뉴얼

2023.08.

.

| [1] 학교 홈페이지    | 접속방법       | 03 |
|----------------|------------|----|
| [2] CBT 시험 신청  |            | 05 |
| [3] CBT 시험 응시  |            | 09 |
| [4] 설문조사 진행    |            | 14 |
| [5] 점수 확인      |            | 16 |
|                |            |    |
| [6] 2023년 이전 시 | 험 응시 이력 확인 | 19 |

< 목 차 >

## [1] 학교 홈페이지 접속 방법

### 1. 학교 홈페이지 접속 방법

 
 • 동서대학교 홈페이지 접속 : <u>https://www.dongseo.ac.kr/kr/</u> 홈페이지 상단 퀵 링크서비스 클릭 후 "CBT 시험" 선택

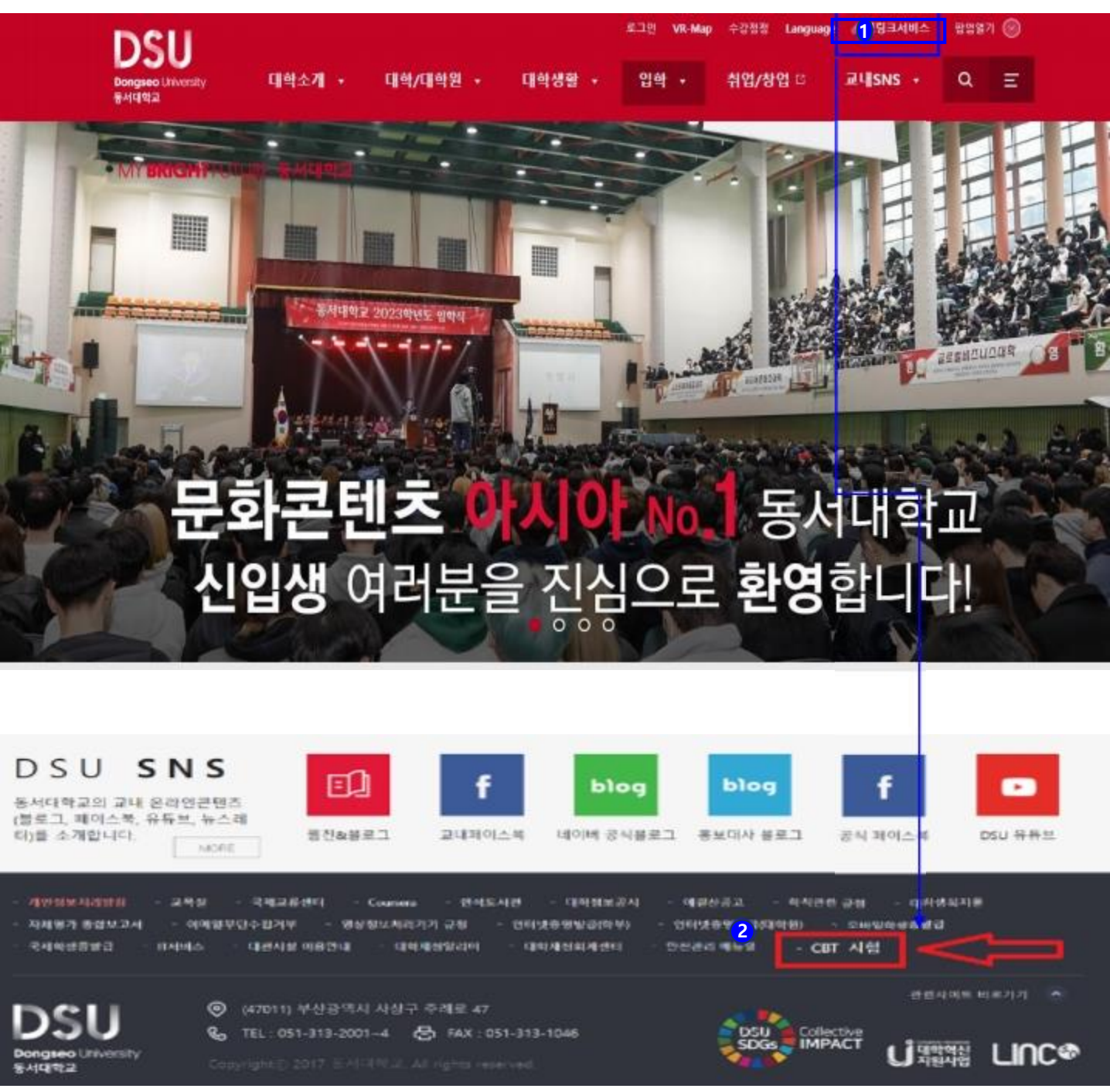

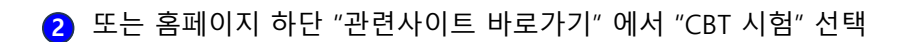

## [2] CBT 시험 신청

## 1. CBT 시험 신청

1 온라인 CBT 사이트 접속 후 로그인 영역의 [CBT 신청] 버튼을 클릭하세요.

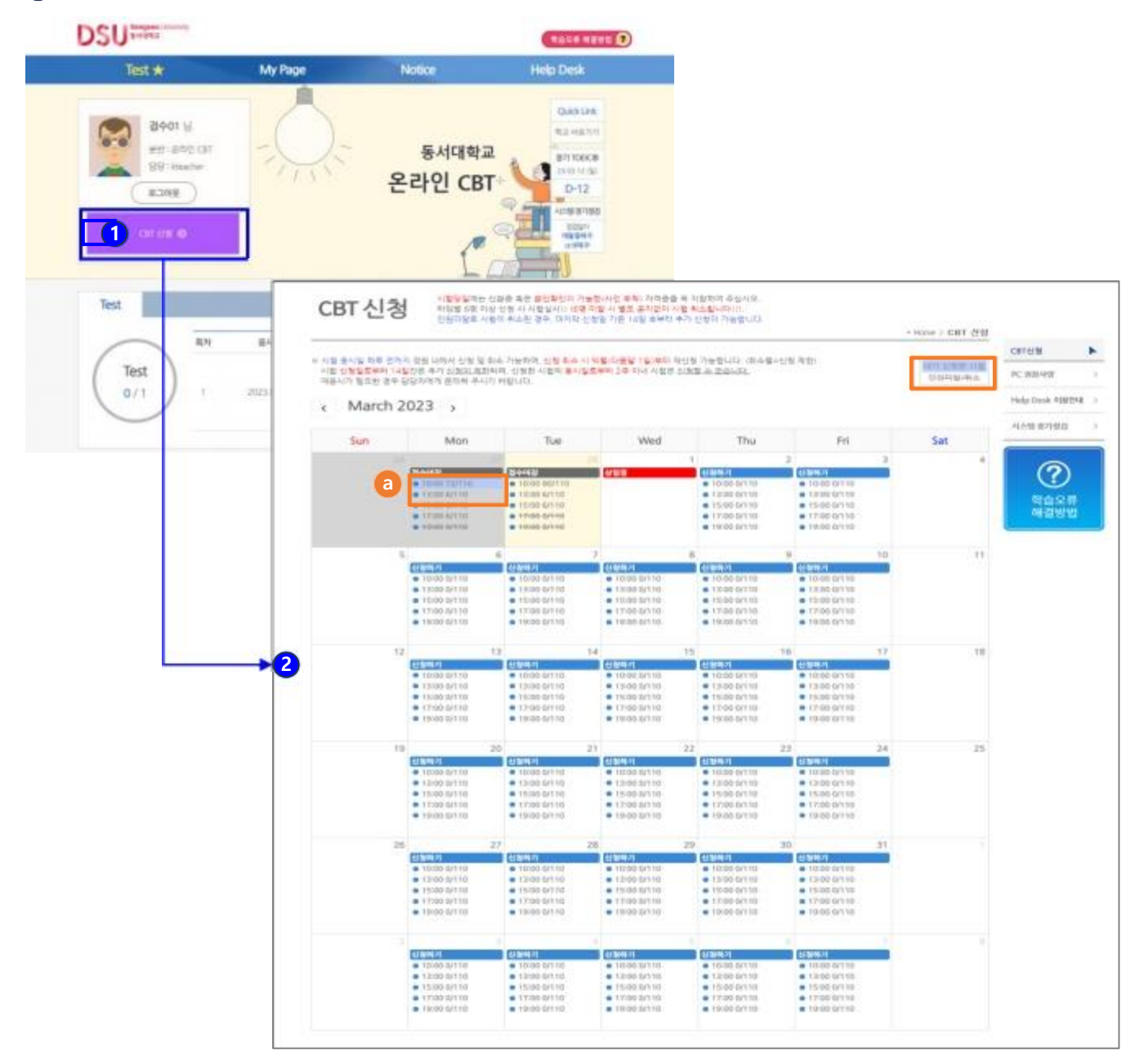

2 희망하는 시험기간을 선택해 주세요.

2 본인이 신 청 한 시험은 "파란색"음영으로 표기됩니다.
 인원미달로 취소된 시험은 "취소선"으로 표기됩니다.

#### [시험신청 규정]

- 타임별 신청인원이 6명 미달일 경우, 별도의 공지 없이 시험이 취소됩니다.
- 인원미달로 시험이 취소된 경우, 마지막 신청일 기준으로 14일 후부터 추가 신청이 가능합니다.
- 시험 응시일 하루 전까지 정원 내에서 신청 및 취소 가능합니다.
   시험 신청일로 부터 14일간은 추가 신청이 제한되며, 신청한 시험의 응시일로부터 2주 이내 시험은 신청할 수 없습니다.

## 1. CBT 시험 신청

3 원하시는 시험일자와 시간을 확인 후 [신청하기] 버튼을 클릭하세요.

| 1차 신흥                                       | ·중 검사 후 시험 중에 25                                                                                       | 바신분중 검사를 시행할                                                                                 | 니다. (대리시험 물가!!)                                                          |        |
|---------------------------------------------|----------------------------------------------------------------------------------------------------|----------------------------------------------------------------------------------------------|--------------------------------------------------------------------------|--------|
| No.                                         | 시험 시간                                                                                                  | 강의실                                                                                          | 신청인원/정원                                                                  | 시험 신청  |
| 1                                           | 10:00 ~ 11:30                                                                                          | 동서대 CBT실                                                                                     | 0/110                                                                    | 3 신청하기 |
| 2                                           | 13:00 ~ 14:30                                                                                          | 동서대 CBT실                                                                                     | 0/110                                                                    | 신청라기   |
| 3                                           | 15:00 ~ 16:30                                                                                          | 동서대 CBT실                                                                                     | 0/110                                                                    | 신형(카기  |
| 4                                           | 17:00 ~ 18:30                                                                                          | 동서대 CBT실                                                                                     | 0/110                                                                    | 신청태기   |
| 5                                           | 19:00 ~ 20:30                                                                                          | 동서대 CBT실                                                                                     | 0/110                                                                    | 신형(사기  |
| 주의((-리<br>시험 중에)<br>시험 신청<br>험은 신청<br>시험 응시 | ·임별 6명 이상 신청 시 시험(<br>는 입실이 불가하니 5분 천 일<br>일로부터 14일간은 추가 <u>신청</u><br>발수 있습니다.<br>일 하루 전까지 (My Page) 이 | 실시! (6명 미탈 시 별도 공<br> 실하세요! (시험은 정시에<br><u>(이 제한</u> 되며, 신청한 시험!<br> 서 <u>위소 가능</u> 하며, 취소 시 | 지없이 시험 취소!)<br>시작하며, 시작 후 입실 불가<br>의 용시일로부터 2주 이내<br><u>의별부터 재</u> 산철 가능 | 11)    |

안내 문구 확인 후 [확인] 버튼을 클릭하면 시험 신청이 완료됩니다.
 ※ 신청을 원하지 않을 경우 [취소] 버튼을 클릭하세요.

| CBT 시험 ·                              | www.eslscat.com<br>시험 신청일을 기준                  | · 내용:<br>으로 14일간은 추가 신청                               | 이 제한되며, 시험 응                               | 시일<br>(1) (1) (1) (1) (1) (1) (1) (1) (1) (1) |
|---------------------------------------|------------------------------------------------|-------------------------------------------------------|--------------------------------------------|-----------------------------------------------|
| 원하시는 시험<br>시험 당일에는<br># 1차 신분중<br>No. | (또는 동시 예정될)<br>다. 신청 취소시 취<br>요일 10:00~11:30 / | 을 기준으로 진후 2주 이다<br>소월에는 재신청이 불가능<br>시험을 신정하시겠습니까<br>4 | 세 지형은 신정할 수 법<br>할랍니다. 2023년 3월 2<br>?<br> | 2일 목<br>5니다.<br>1호                            |
| 1                                     | 10:00 ~ 11:30                                  | 동서대 CBT실                                              | 0/110                                      | 신청하기                                          |
| CBT 시험 신청                             | - Chrome                                       |                                                       |                                            | - 0                                           |
| eslscat.com                           | /class/student/help                            | /day_E_regiok.asp                                     |                                            |                                               |
|                                       | www.eslscat.com                                | n 내용:                                                 |                                            |                                               |
|                                       | 2023년 03월 02일                                  | 10:00 ~ <mark>1</mark> 1:30 시험 신청                     | 이 완료되었습니다.!                                | My                                            |
|                                       | Page에서 신청내역                                    | 확인 및 취소가 가능하                                          | 며, 취소 시 유의사항                               | 물 확인                                          |
|                                       | 아시기 마닙니다.                                      |                                                       | 10                                         |                                               |
|                                       |                                                |                                                       |                                            | 2101                                          |

## 1. CBT 시험 신청

#### 5 My Page에서 CBT 신청내역 확인이 가능합니다.

My Page

시험 응시일 하루 전까지 정원 내에서 신청 및 취소 가능하며, 신청한 시간에 해당 고사장에서만 응시 가능합니다. 신청 취소 시 및 인원미달로 시험이 취소된 경우 신청 계한 없이 재신청할 수 있습니다. 해당 시험일에만 [Test 응시하려 가기] 버튼이 생성되며, 시험은 Study Room 메뉴로 이동 후 진행됩니다. 학기별 1회 설문조사가 진행되며, 설문조사 후 점수 확인이 가능합니다.

| * Home > My Page |                          |          |                        |      |       |              |                 |       |
|------------------|--------------------------|----------|------------------------|------|-------|--------------|-----------------|-------|
| CBT              | 신청내역 5                   |          |                        |      |       | a CBT 신왕하기   | PC 권장사양         |       |
| No.              | 시험열시                     | 강의실      | 신청일시                   | क्ष  | 취소    | 용사상태         | ilele Deck AIRI |       |
| ं1               | 2023-03-02 10:00 ~ 11:30 | 동서대 CBT실 | 2023-02-28 오전 10:38:01 | 신청완료 | 신청취소  | 응시 대기용       | Help Desk vites | 294 2 |
| 2                | 2023-02-28 10:00 - 11:30 | 동서대 CBT실 | 2023-02-28 오전 11:08:47 | 신청완료 | C     | Test 응시하러 가기 | 시스템 정기정갑        |       |
| з                | 2023-02-27 10:00 = 11:30 | 동서다 CBT실 | 2023-02-24 오후 4:34:44  | 신청완료 | 7.±2; | 미용시          | (               |       |
|                  |                          |          |                        |      |       |              | $\bigcirc$      |       |

- [CBT 신청하기] 버튼 클릭 시 CBT 신청 페이지로 이동됩니다.
- [신청취소] 버튼을 클릭 시 해당 일정에 대한 시험신청이 취소됩니다.

(신청 취소 규정에 관한 자세한 내용은 하기 "시험 규정"을 참고해 주세요) [Test 응시하러 가기] 버튼을 클릭 시 Test 페이지로 이동 후 시험 진행이 가능합니다.

※ 해당 시험일에만 [Test 응시하러 가기] 버튼이 생성됩니다.

#### [시험 규정]

- 시험 응시일 하루 전까지 정원 내에서 신청 및 취소 가능하며, 신청한 시간에 해당 시험장에서만 응시 가능합니다.
- 시험 신청일로 부터 14일간은 추가 <u>신청이 제한</u>되며, 신청한 시험의 <mark>응시일로부터 2주 이내</mark> 시험은 <u>신청할 수 없습니다.</u>
- 단, 인원미달로 시험이 취소된 경우 취소월에 대한 신청 제한 없이 재신청할 수 있습니다.
- 학기별 1회 설문조사가 진행되며, 설문조사 후 점수 확인이 가능합니다.

## [3] CBT 시험 응시

#### ※ 시험 장소 : 어문관(6번 건물) 9층 CBT평가실

※ 시험 입실 시간 : 시험 10분전부터 정각까지 (1분이라도 늦으면 입실 불가, 시험 응시 불가)

※ 준비물 : 사진이 부착된 신분증 (사진이 등록된 모바일 신분증), 개인 이어폰 지참 가능

My Page 메뉴에 접속하여 [Test 응시하러 가기] 버튼을 클릭하세요.
 ※ 시험 당일에만 [Test 응시하러 가기] 버튼이 생성됩니다.

My Page

시험 응시일 하루 전까지 정원 내에서 신청 및 취소 가능하며, 신청한 시간에 해당 고사장에서만 응시 가능합니다. 신청 취소 시 및 인원미달로 시험이 취소된 경우 신청 계한 없이 재신청할 수 있습니다. 해당 시험일에만 [Test 응시하러 가기] 버튼이 생성되며, 시험은 Study Room 메뉴로 이동 후 진행됩니다. 학기별 1회 설문조사가 진행되며, 설문조사 후 점수 확인이 가능합니다.

|     |                          |          |                        |      |      | * Home > My Page |                  |       |
|-----|--------------------------|----------|------------------------|------|------|------------------|------------------|-------|
|     |                          |          |                        |      |      |                  | CBT신청            | •     |
| CBT | 신청내역                     |          |                        |      |      | CBT신청하기          | PC 권장사양          | 5     |
| No. | 사혐웨시                     | 강의실      | 신청일시                   | 상태   | 취소   | 용시상태             | Hale Dark 602.08 | a - 1 |
| 1   | 2023-03-02 10:00 ~ 11:30 | 동서대 CBT실 | 2023-02-28 오천 10:38:01 | 신청완료 | 신경취소 | 응시 대기중           | nuppeak vis 24   |       |
| 2   | 2023-02-28 10:00 - 11:30 | 동서대 CBT실 | 2023-02-28 모전 11:08:47 | 신청완료 | - 0  | Test 응시하려 가기     | 시스템 정기정검         | 2     |
| 3   | 2023-02-27 10:00 - 11:30 | 동서대 CBT실 | 2023-02-24 모유 4:34:44  | 신형완료 | 2.5  | 마용시              |                  |       |
|     |                          |          |                        |      |      |                  |                  |       |

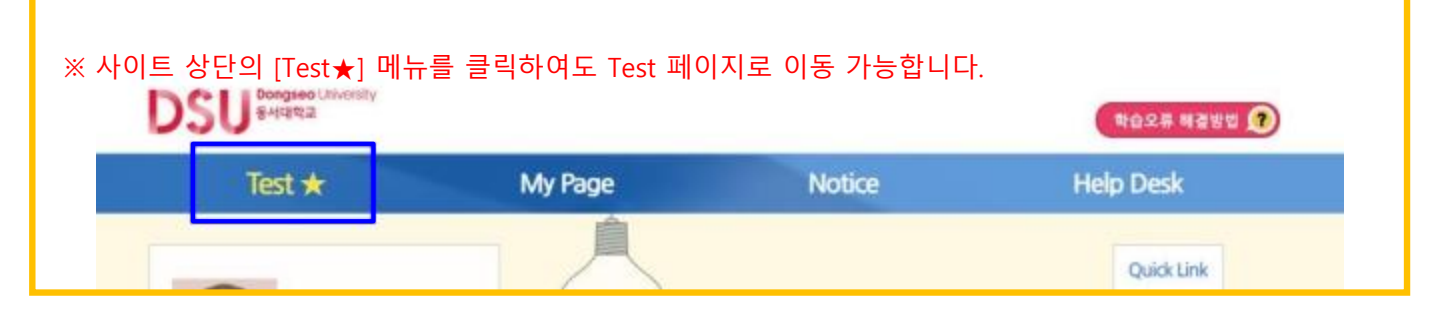

## [Start] 버튼을 클릭하여 시험을 실행 및 진행하세요. ※ 지정된 장소에서만 응시가 가능합니다.

|                      |               |          | Carlo Provide Contra |                                                          |                                                                                                    |
|----------------------|---------------|----------|----------------------|----------------------------------------------------------|----------------------------------------------------------------------------------------------------|
|                      |               |          |                      | eSLS                                                     | S TOEIC*                                                                                                    |
| おんコル                 | 150           | 21#9.460 |                      | The of<br>eds.5 TODIC to the re<br>This progetion will y | o cBLS TODEC programs,<br>anno official on values in a standy from TODEC,<br>particular gains a high science in TODEC. |
| 치합시간                 | 188           | 2884     |                      | University                                               | EVOND                                                                                                    |
| BT 모의고사(23년)         | CBT 모의고사(23년) | 3 start  |                      | Text Name                                                | 087 89(29(29)                                                                                                    |
| .02.28 10:00 - 11:30 |               |          |                      | Test Cata                                                | 00 - 21 - 020<br>scored)                                                                                               |

## 2. CBT 시험 응시

#### [시험 응시 규정]

- 시험 진행중 [pause] 버튼을 클릭하면, 시험에서 나가게 됩니다.
- 관리자의 재접속 허용이 필요하며, 진행하던 시험은 이어서 응시가 가능하지만,
- <u>재접속하는데 최대 10분정도</u>가 소요됩니다.
- '시험 시간이 아니거나 지정된 장소가 아닌 경우, 시험 응시가 제한됩니다.
- (진행하던 시험을 미완료한 상태에서 시험시간이 만료된 경우 재접속이 불가합니다.)
  - Test 메뉴에서는 신청한 시험 <u>응시일 당일에만</u> 응시 버튼 및 결과 확인이 가능합니다.

| · 음성 안내가 분나면 자동으로 시험이 시작됩니다.                                                                                                    |  |
|----------------------------------------------------------------------------------------------------|--|
| LISTENING TEST<br>In the Listening test, you will be asked to demonstrate how well you understand spoken English.<br>There are four parts, and directions are given for each part. You must click on your answers on your screen.                                                                                                    |  |
| PART 1<br>Directions: For each question in this part, you will hear four statements about a picture on your screan.<br>When you hear the statements, you must select the one statement that best describes what you see<br>in the picture. Then find the number of the question on your screan and click your answer.<br>The statements will not be shown on your screan and only be spoken one time. |  |
| Example Satrafic Activation                                                                                                    |  |
| Statement (C), "They're standing near the table," is the best description of the picture, so you should select answer (C) and click it on your screen.                                                                                                    |  |

#### [시험 화면 설명]

- 시험은 LC 50문항과 RC 50문항 총 100문항으로 구성됩니다.
- 시험시간은 LC 23분, RC 38분입니다. (LC/RC 시험시간 각각 적용, Direction 시간 제외)
- LC는 문항별 답변시간이 정해져 있으며, 문제 음성 Play 후 제한시간이 끝나면 다음 문제로 자동 진행되므로 이전 문제로는 돌아갈 수 없습니다.

#### <LC - PART1 시험화면>

#### <LC – PART2 시험화면>

|      | LISTENING PART 1 (1/100) | 🕤 Najing               | 1700 | LISTENING PART 2 (4/100)                                                                          | 🕢 Ö WEND - BRIDA       |
|------|--------------------------|------------------------|------|---------------------------------------------------------------------------------------------------|------------------------|
|      |                          | <mark>답변시간 : 5초</mark> |      |                                                                                                   | <mark>답변시간 : 5초</mark> |
| · -  |                          |                        |      |                                                                                                   |                        |
|      | 1                        |                        |      |                                                                                                   |                        |
| 1    |                          |                        |      | <ul> <li>A. Mail your answer or your screet.</li> <li>O 40</li> <li>O 40</li> <li>O 40</li> </ul> |                        |
| 0.00 | 1 CH2 CH2                |                        |      |                                                                                                   |                        |
|      |                          |                        |      |                                                                                                   |                        |
|      |                          |                        |      |                                                                                                   |                        |
|      |                          |                        |      |                                                                                                   |                        |

☆ LC - PART1은 우측의 "Next Question"을 통해 다음 문제를 미리 볼 수 있습니다. ☆ LC - PART2은 사진이 없습니다.

### 2. CBT 시험 응시

<LC – PART3 시험화면>

<LC – PART4 시험화면>

| - | LISTENING PART 3 (15-17/100) | O Norg      | Hitsee | LISTENING PART 4 (36-38/100) | A Walky - 66:06 |
|---|------------------------------|-------------|--------|------------------------------|-----------------|
|   | 무제                           | 위는시간·7초     |        | 문제 위                         | 님는 시간ㆍ7초        |
|   |                              | 답변시간 : 5초   | 26.    |                              | ·변시간 : 5초       |
|   |                              |             |        |                              |                 |
|   |                              |             |        |                              |                 |
|   |                              |             | 57.1   |                              |                 |
|   |                              |             | 000    |                              |                 |
|   | 1407                         |             | 38.1   |                              |                 |
|   |                              |             | 8      |                              |                 |
|   |                              |             |        |                              |                 |
|   |                              | (-1+ (Bar+) |        |                              | (               |

☆ LC – PART3, 4 우측의 "Next Question"을 통해 다음 문제를 미리 볼 수 있습니다.

4 LC Part가 종료되면 PART5 Direction 화면 상단의 [Next] 버튼을 클릭하여 RC Part 시험을 진행해 주세요.
 ※ RC는 전체 제한시간(38분) 내에서 자유롭게 PART 및 문항을 이동하며 답변이 가능합니다.
 ※ 제한시간이 끝나면 시험은 자동으로 종료되며, 답변하지 않은 문항은 오답 처리됩니다.

| READING PART S                                                                                                    |                          | READING PART 5 (51-54/100) | Ö véve - |
|----------------------------------------------------------------------------------------------------|--------------------------|----------------------------|----------|
|                                                                                                    | 51, 11                   | 83.                        |          |
| REARLING TEET<br>Is the baseling test, yes will read a savery of tests and answer second alliver's types of reading<br>competences contactions. There are there areas, and interactions are power for each part.<br>This are measuraged in a second on more particles are predictive with the test allowed.<br>Yes must which on the assumes on part areas. | 04                       | 0000                       |          |
| PART 5<br>Determines it work or physics is straining in costs of the services relation. Four assume<br>charges are spin-tokino, such worknow, Solici the book assume to complete the performance with talk<br>on the assume D0, (0), (12), with (2) or parameters.                                                                                          | Note: La<br>In           | 54.                        |          |
|                                                                                                    |                          | 00000                      |          |
|                                                                                                    |                          |                            |          |
|                                                                                                    | B Assert Sheet Directory | MATTE MATE MATT            |          |

<RC – PART6 시험화면> <RC – PART7 시험화면>

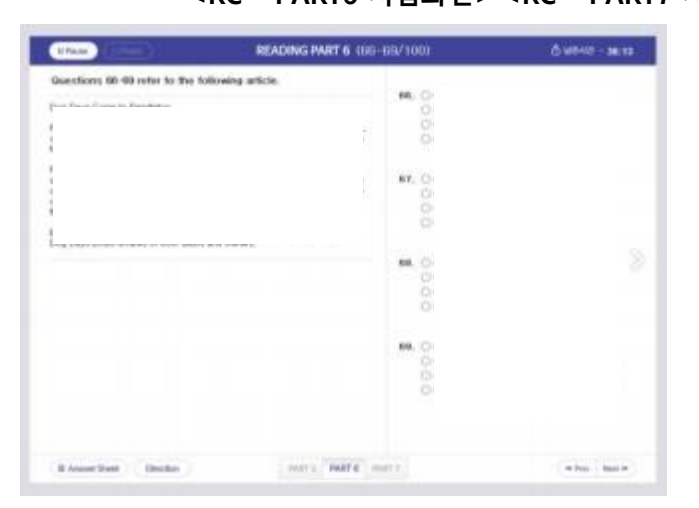

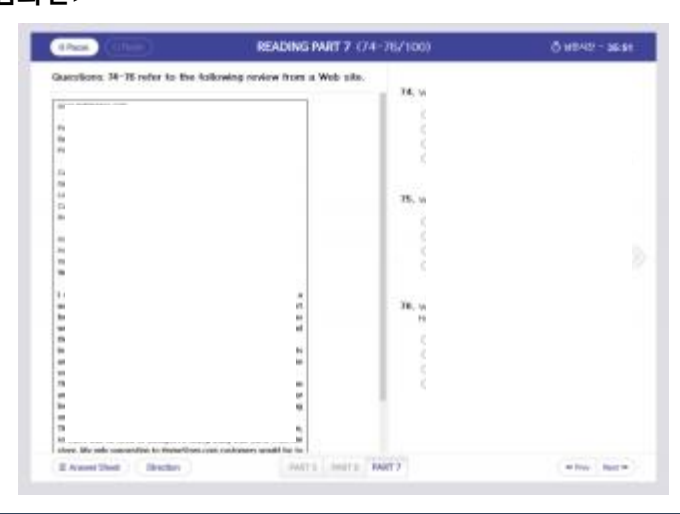

#### <RC – PART5 시험화면>

### 2. CBT 시험 응시

 5 모든 문항에 답변 제출을 완료한 경우 [Finish] 버튼을 클릭하여 시험을 종료합니다.
 ※ 미답변 문항이 있으면 [Finish] 버튼이 활성화되지 않으며, 좌측 하단 [Answer Sheet] 에서 확인할 수 있습니다.

| Questions 96-100 refer to the fol<br>survey. | llowing advertisement and                                                                                                    | OF the law second state | 4 Mar                     |
|----------------------------------------------|----------------------------------------------------------------------------------------------------|-------------------------|---------------------------|
|                                              | nel venue for your next meeting.                                                                                                    | (A) it                  | acute conventions centery |
|                                              | ar you are planning a board meeting<br>fartindale Convention center has the<br>int a success. Since opening in 2001.                                                                                                    | (B) #<br>(C) #          |                           |
|                                              | al district, the convention center is                                                                                                    | Clubic                  |                           |
|                                              | 러도.<br># 1 모든 운항에 답변을 완료하셨습<br>은배                                                                                                    | 49.                     |                           |
|                                              | 시험을 좀도하시려면 [Finish]                                                                                                    | 버튼을                     |                           |
|                                              | and an an an an an an an an an an an an an                                                                                                    |                         |                           |
| 1                                            | 5 Finish Pause                                                                                                    | Cancel                  | 60                        |
|                                              | and the second division of the second division of the second divisio | (A) View at outdoo      | nter (                    |
|                                              |                                                                                                    |                         |                           |

6 안내 문구 확인 후 [확인] 버튼을 클릭하시면 시험창이 종료됩니다.

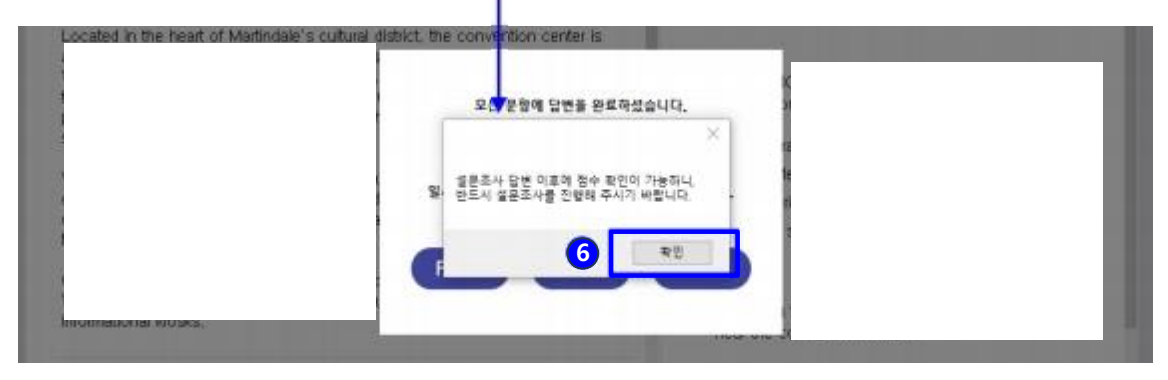

기험완료 이후에는 Test 페이지의 진행상태가 "Finish"로 변경되며 시험 재접속이 제한됩니다.
 [설문조사]를 클릭하여 설문조사를 진행한 후 테스트 점수 확인이 가능합니다.

#### ※ 응시결과는 학기별 1회 설문조사 제출완료 이후 확인 가능합니다.

※ 응시일 이후에는 My Page 에서 결과를 확인해 주세요.

| 학습기간                     | 시험명      | 진행상태     | 시작일                     | 종료일        | 진행률 | 진단평가서 |
|--------------------------|----------|----------|-------------------------|------------|-----|-------|
| CBT 모의고사                 | CBT 모의고사 | 7 Finish | 2023.03.02              | 2023.03.02 | (   | 설문조사  |
| 2023.03.02 10:00 - 11:30 |          |          | Contraction Contraction |            |     |       |

## [4] 설문조사 진행

### 3. 설문조사 진행

#### [설문조사 참고사항]

- 설문조사는 학기별 1회 진행되며, 설문조사 제출완료 이후 테스트 점수 확인이 가능합니다.
- 설문조사의 모든 문항에 체크 후 [설문완료] 버튼을 클릭하세요.
- Test★" 혹은 "My Page > 성취도"에서 [설문조사] 버튼을 클릭하세요.
   (Test★ 메뉴에서는 시험 응시 당일에 한하여 설문조사 진행이 가능합니다.)

| Test                      |                         |            |       |       |        |                  |                      |           |              |      | 온라인 CBT      |
|---------------------------|-------------------------|------------|-------|-------|--------|------------------|----------------------|-----------|--------------|------|--------------|
|                           | 1습기간                    | 1          | 시호    | 19    | 진행상태   | -1               | 시작일                  | - 종료      | 일 진          | 행용   | 신단평가서        |
| CB<br>2023.03.0           | T 모의고사<br>02 10:00 ~ 11 | 1:30       | CBT 🕾 | 의고사   | Pinish | 2                | 023.03.02            | 2023.0    | 3.02         |      | 설문조사         |
|                           |                         |            |       |       |        |                  |                      |           |              | >    |              |
|                           |                         |            |       |       |        |                  |                      |           | /            |      | -            |
| 성취도<br>Test               |                         |            |       |       |        |                  |                      | /         |              |      |              |
| NIGHT                     | LC 정답수                  |            |       |       |        | RC 청탑수 LC 경      |                      |           | RC 경수 총경 용시( |      |              |
|                           | Part1                   | Part2      | Part3 | Part4 | Part5  | Part6            | Part7                | ee ar     | ine Bit      |      |              |
| 2023-03-02<br>0:00~11:30) |                         |            |       |       |        | /                |                      | -         | -            | 성문조사 | 용시완료         |
| 2023-02-27<br>7:00~18:30) |                         |            |       |       | /      | -                |                      |           |              |      | 미용시          |
| 0:00-11:30)               |                         |            |       | 1     | -      |                  |                      |           |              | 설문조사 | 용시완료         |
| 21 Yearing                |                         |            |       | + 0 * |        |                  |                      |           |              |      | 미용시          |
| First Science             | 28                      | 설문조사       |       |       |        |                  |                      |           |              |      | 미하시          |
| 14                        | 921 <sup>00</sup>       |            |       | 2     |        |                  |                      |           |              |      | 미용시          |
|                           |                         |            |       |       |        |                  |                      |           |              |      | 미용시          |
|                           | 2242.05                 |            |       |       |        |                  |                      |           |              | 설문조서 | 응시완 <u>료</u> |
|                           |                         |            |       |       |        |                  |                      |           |              |      | -            |
|                           |                         |            | -     |       |        |                  |                      |           |              |      | -            |
| PERSONAL PROPERTY OF      | - 8                     | ADL        | E     |       | www.3  | ybmuniv<br>참여해 주 | .com의 메스<br>- 셔서 감사함 | I지<br>니다. |              |      |              |
|                           | SAN                     | <b>M</b> - |       |       | 1      |                  |                      |           |              |      | 1.91         |
|                           |                         |            | -     |       |        |                  |                      |           |              | 4    |              |
|                           |                         |            |       |       |        |                  |                      |           |              |      |              |

## [5] 점수 확인

### 4. 점수 확인

Test★" 혹은 "My Page > 성취도"에서 테스트 점수를 확인하세요.
 (Test★ 메뉴에서는 시험 응시 당일에 한하여 점수 확인이 가능합니다.)
 ※ 학기별 1회 설문조사를 완료한 경우에만 점수 확인이 가능합니다.

| DSU      | 동시대학교                         |                                 |                                         |                           |                           |                        | 검수20님 토그아웃    |
|----------|-------------------------------|---------------------------------|-----------------------------------------|---------------------------|---------------------------|------------------------|---------------|
| Test *   | My Page                       | Notice                          | Help De                                 | esk                       |                           |                        |               |
| Test     | 신청한 시험 중 금일 진<br>응시결과는 학기별 1회 | 행되는 시험 1건만 제공도<br>설문조사 후 확인 가능하 | IP, <mark>테스트는 지경</mark><br>며, 응시일 이후에( | 된 날짜와 시간 I<br>는 My Page에서 | #예만 용시가 가능해<br>결과를 확인해 주세 | <mark>1니다.</mark><br>요 |               |
|          |                               |                                 |                                         |                           |                           |                        | * Home > Test |
| Test     |                               |                                 |                                         |                           |                           |                        | 온라인 CB        |
|          | 학습기간                          | 시험명                             | 5                                       | 행상태                       | 시작일                       | 종료일                    | 진행률 진단평가서     |
| CBT 모워고사 |                               | (87 모의)                         | ear 📕                                   | Finish                    | 2023.03.02                | 2023.03.02             | 150           |

☆ Test★ 메뉴에서는 총점만 확인 가능합니다.

| 시험일시                        |       | LC 2  | 방답수   |       |       | RC 경답수 |       | LC 경수 | RC 점수 | 충점  | 용시상태  |
|-----------------------------|-------|-------|-------|-------|-------|--------|-------|-------|-------|-----|-------|
|                             | Part1 | Part2 | Part3 | Part4 | Part5 | Part6  | Part7 |       |       |     |       |
| 2023-03-02<br>(10:00-11:30) | 0     | 0     | 6     | 0     | 2     | 4      | 8     | 35    | 115   | 150 | 응시완   |
| 2023-02-27<br>(17:00~18:30) |       |       |       |       |       |        |       |       |       |     | 미용시   |
| 2023-01-27<br>(10:00~11:30) | 0     | 0     | 0     | 0     | 3     | 1      | 6     | 5     | 70    | 75  | 응시완   |
| 2023-01-04<br>(15-00-16-30) |       |       |       |       |       |        |       |       |       |     | 미용시   |
| 2022-12-15<br>(10:00~11:30) |       |       |       |       |       |        |       |       |       |     | 미용시   |
| 2022-11-30<br>(10:00~11:30) |       |       |       |       |       |        |       |       |       |     | 미융시   |
| 2022-11-24<br>(13-00-14-30) |       |       |       |       |       |        |       |       |       |     | 미용시   |
| 2022-10-18<br>(10:00~11:30) | 3     | 2     | - 4   | 2     | 10    | 3      | 10    | 70    | 115   | 185 | 응 (완) |

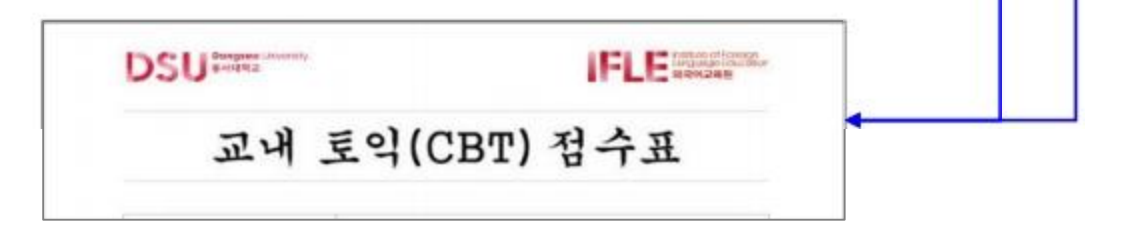

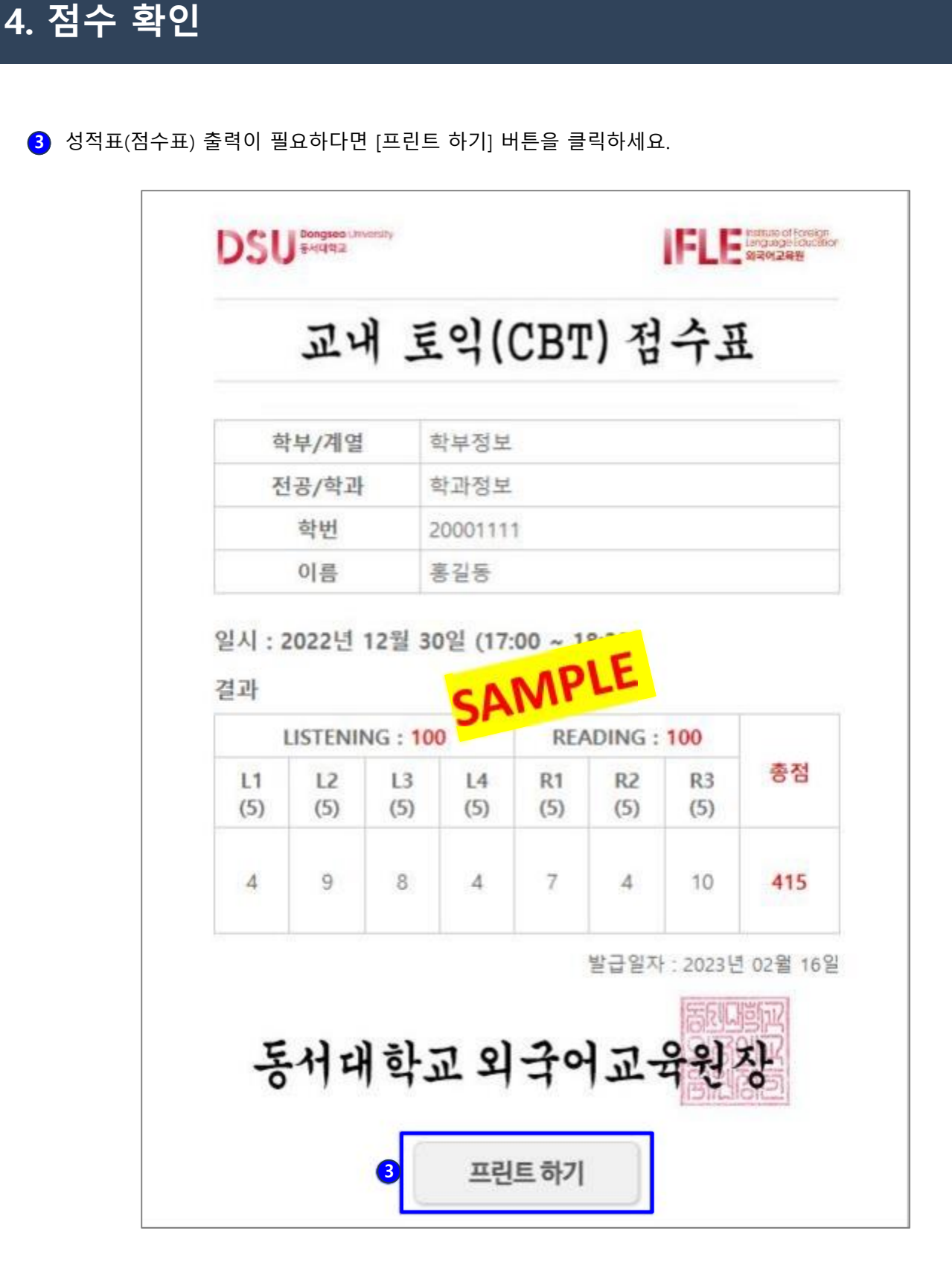

## [6] 2023년 이전 시험 응시이력 확인

## 5. 2023년 이전 시험 응시이력 확인

※ 2023년 이전 시험 응시이력은 My Page에서 확인 가능합니다.

#### 2023년 이전 시험 응시이력

| 시험일시                     |       | LC 2  | #답수   |       |       | RC 정답수 |       | LC 점수 | RC 겸수 | 총겸  |
|--------------------------|-------|-------|-------|-------|-------|--------|-------|-------|-------|-----|
|                          | Part1 | Part2 | Part3 | Part4 | Part5 | Part6  | Part7 |       |       |     |
| 2021-03-30<br>(13:59:13) | 0/5   | 7/15  | 5/15  | 5/15  | 7/20  | 4/6    | 11/24 | 115   | 170   | 285 |
| 2018-12-07<br>(17:22:49) | 3/5   | 5/15  | 7/15  | 6/15  | 5/20  | 0/6    | 4/24  | 170   | 25    | 195 |
| 2018-06-15<br>(13:58:02) | 5/5   | 2/15  | 6/15  | 7/15  | 6/20  | 1/6    | 8/24  | 155   | 1     | 250 |
| 2018-04-13<br>(13:59:47) | 3/5   | 6/15  | 4/15  | 8/15  | 5/20  | 2/6    | 8/24  | 170   | 95    | 265 |

총점을 클릭하면 CBT 성적표(점수표) 팝업창을 확인할 수 있습니다.

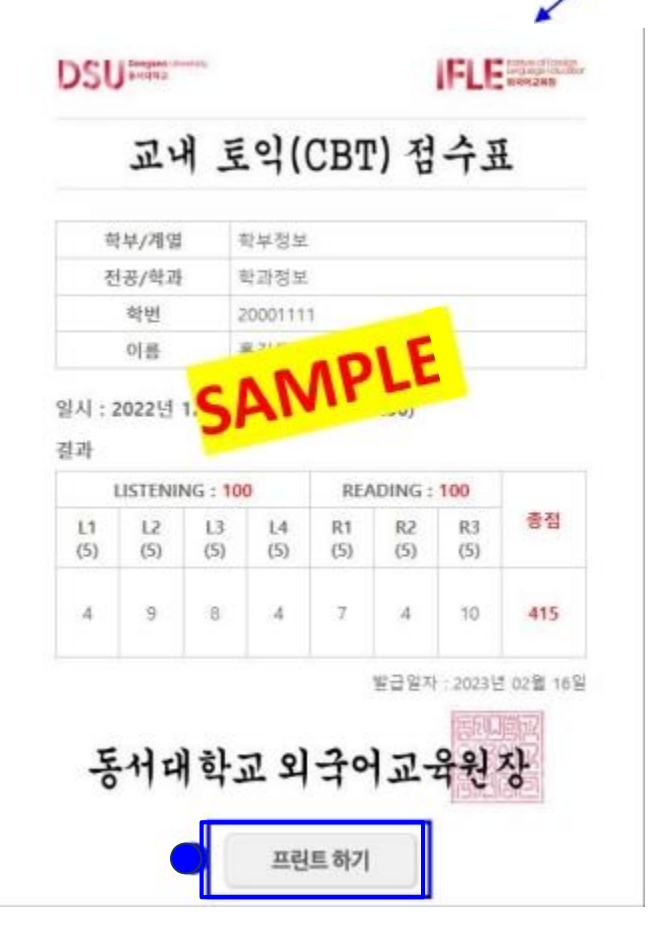

2 성적표(점수표) 출력이 필요하다면 [프린트 하기] 버튼을 클릭하세요.